# Consulta por tickets

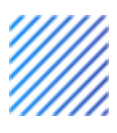

Manual de usuario

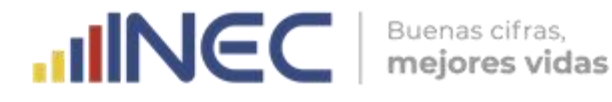

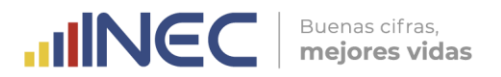

## Sistema de Tickets

El Sistema de Tickets es una plataforma virtual del INEC que permite la entrega de información estadística oficial, a la ciudadanía interesada en las operaciones estadísticas del Instituto, ya sea a nivel nacional o internacional.

Este sistema es administrado por la Unidad de Atención al Ciudadano de la Dirección de Comunicación Social y por los agentes procesadores de la información de las diversas áreas operativas del INEC.

### 1.1. ¿Cómo solicitar información en el Sistema de Tickets?

Existen dos formas para solicitar requerimientos de información estadística del INEC, a través de la página web: <u>www.ecuadorencifras.gob.ec</u>.

#### 1.1.1. Primera

El usuario interno o externo puede ingresar al sistema a través de la opción **Institucional** en la página web principal:

https://www.ecuadorencifras.gob.ec/institucional/servicio-al-usuario

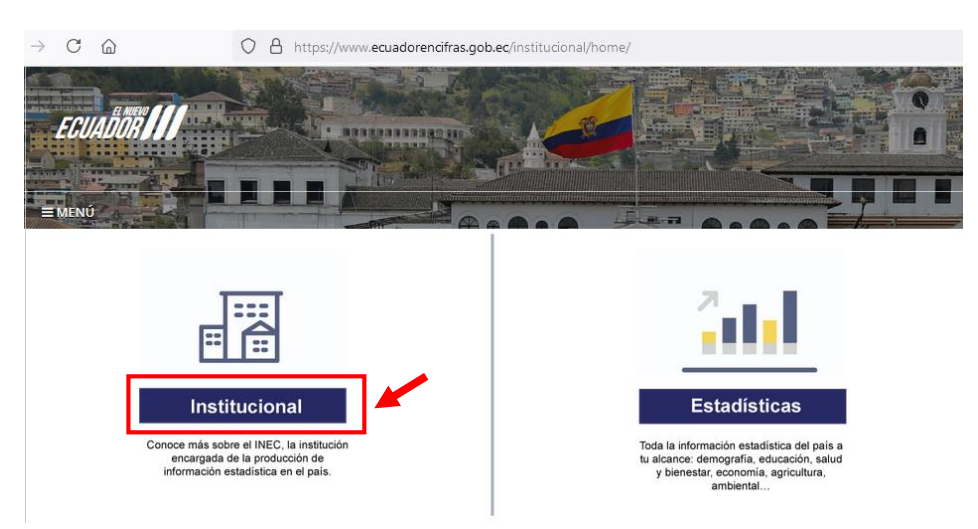

Luego ingresar en <u>Servicios al usuario</u>:

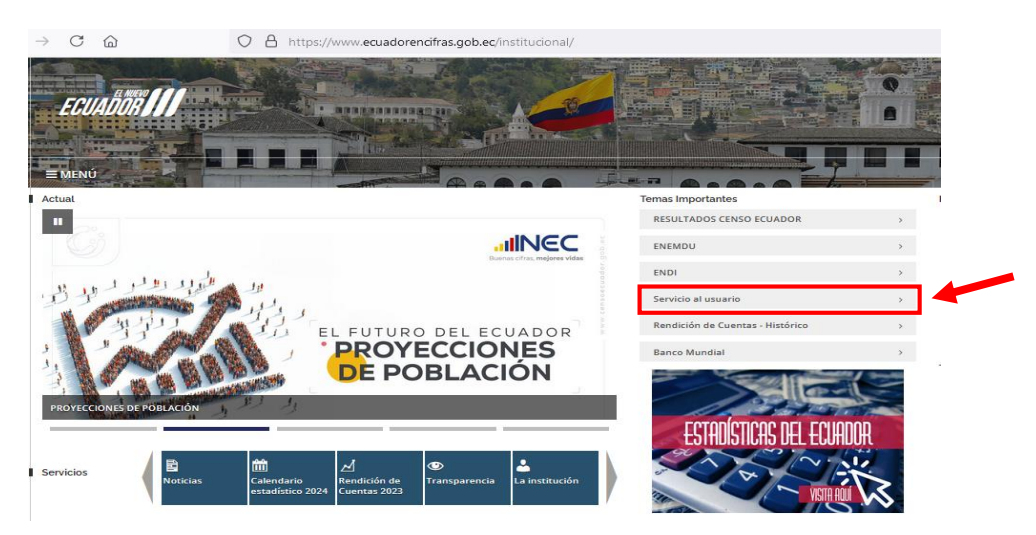

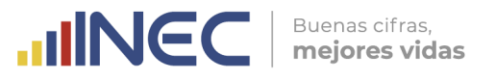

Una vez que ha ingresado en la página de **Servicios al usuario**, selecciona la opción **Consulta por tickets**.

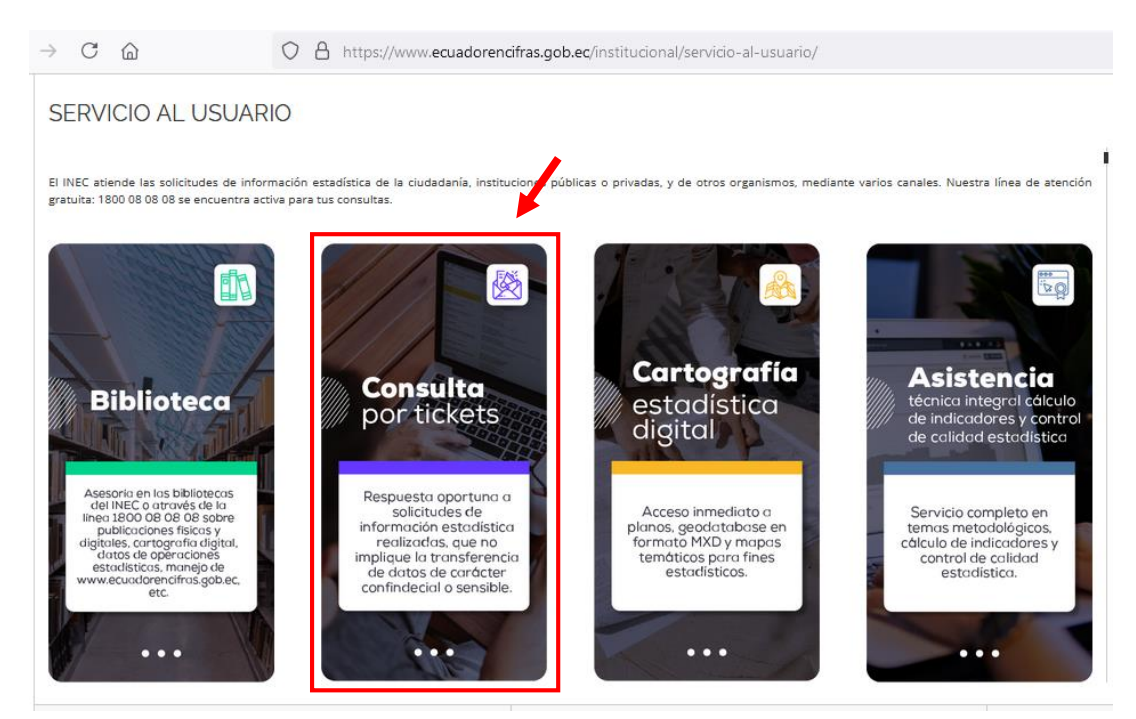

Luego de ingresar a la opción **Consulta por tickets**, puede iniciar su solicitud de información.

Aquí encuentra las opciones de: Abrir un nuevo ticket o Ver el estado de un ticket.

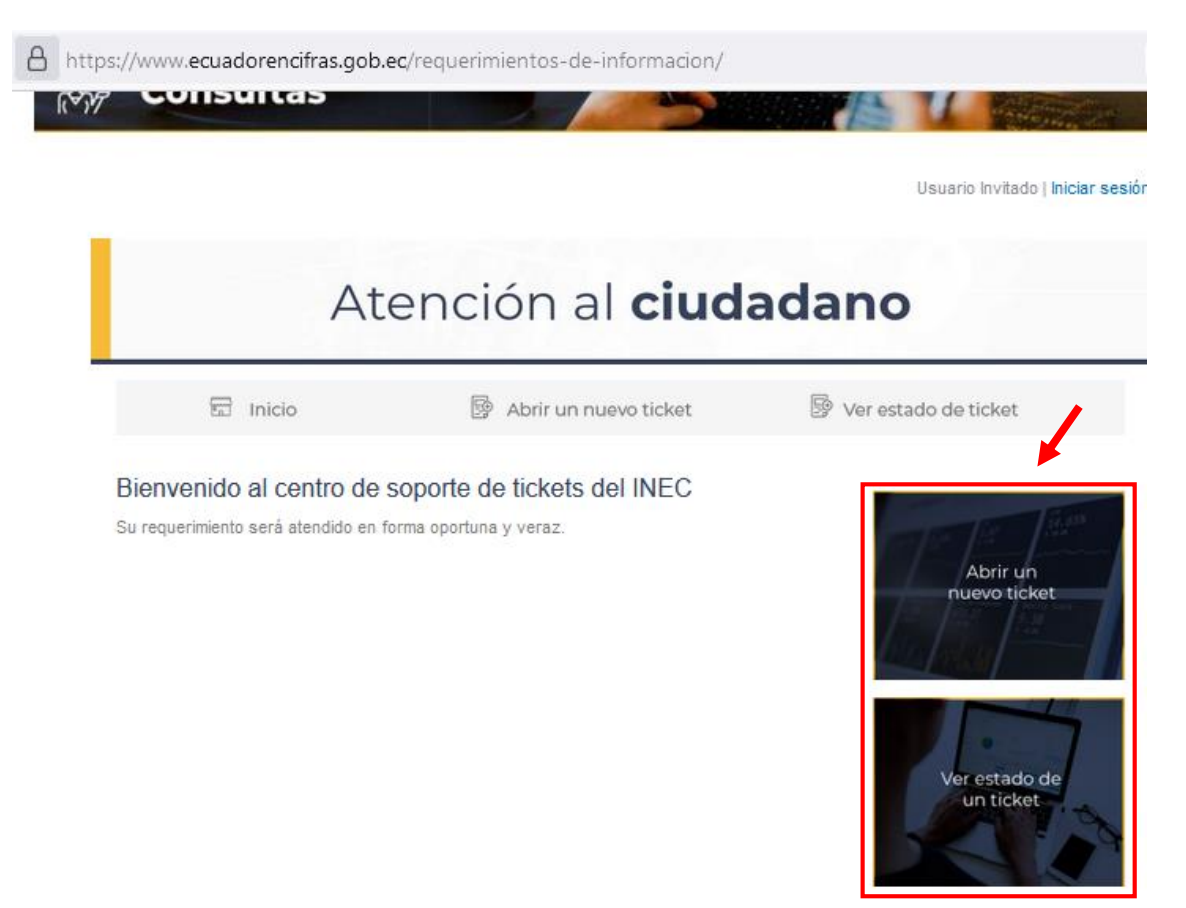

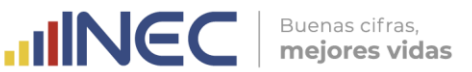

Al dar clic en **<u>Abrir un nuevo ticket</u>**, se despliega un formulario en el que debe registrar sus datos personales e iniciar su requerimiento.

| Atención al <b>ciudadano</b>                                                                                                    |                                     |                        |
|----------------------------------------------------------------------------------------------------|-------------------------------------|------------------------|
| 园 Inicio                                                                                                    | 📴 Abrir un nuevo ticket             | 📴 Ver estado de ticket |
| Abrir un nuevo ticket                                                                                                    | nulario para crear un nuevo ticket. |                        |
| Vacionalidad *<br><u>Seleccionar</u><br><u>Cédula/Pasaporte</u> *<br><u>Nombre Completo</u> *<br><u>Dirección de Correo Electrónico</u><br><u>Género</u> *<br><u>Masculino</u> Femenino<br><u>Número de Teléfono</u> | →<br>> *                            |                        |
| Tipo de Usuario                                                                                                    | - v *                               |                        |

#### 1.1.2. Segunda:

El usuario interno o externo puede ingresar al sistema a través de la opción **Estadísticas** en la página web principal:

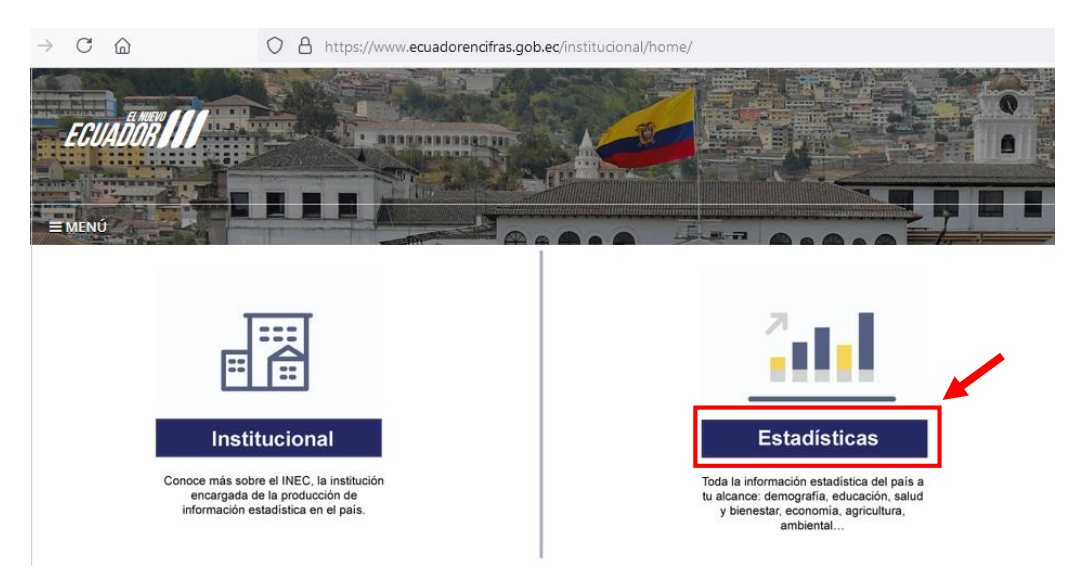

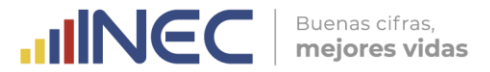

Esta opción le direccionará a la página web del INEC, donde podrá encontrar toda la información estadística publicada. Ingrese en Consultas y continúe los pasos mencionados en el punto anterior como llenar el formulario para crear un ticket o ver el estado de su requerimiento. <u>https://www.ecuadorencifras.gob.ec/estadisticas/</u>

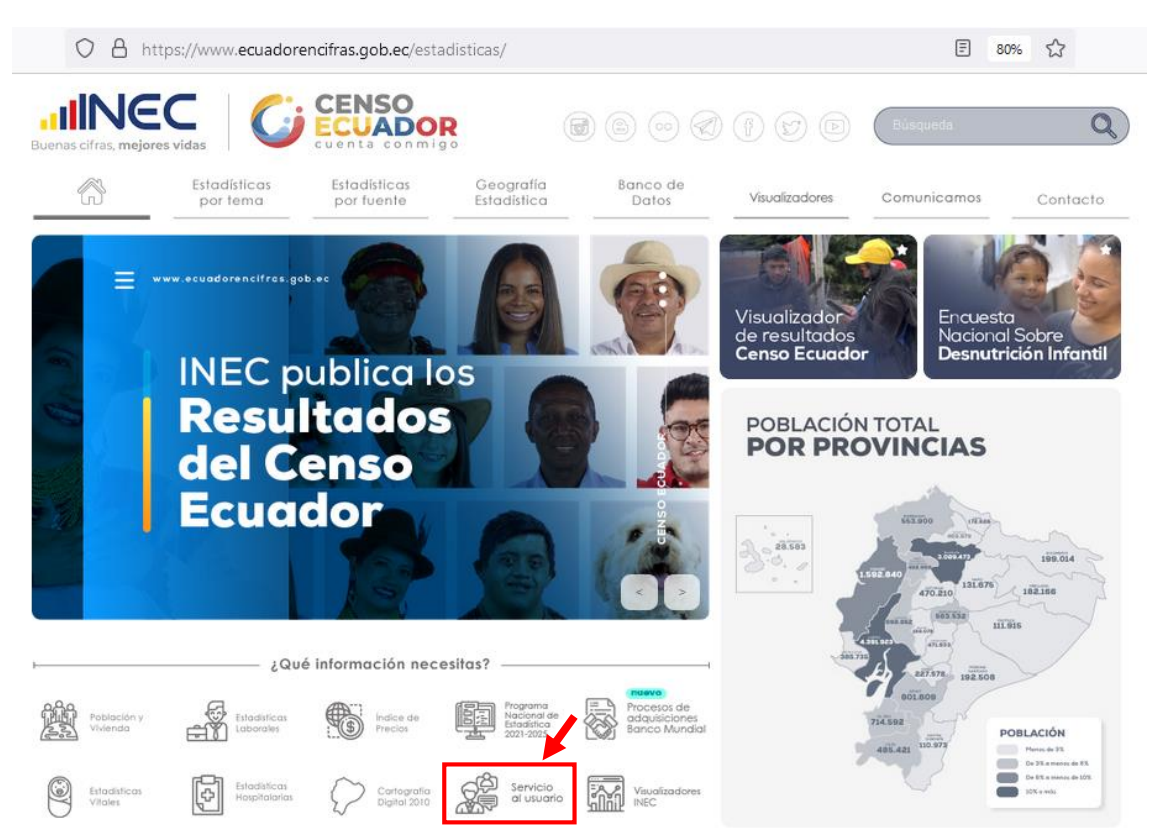

Una vez que ha ingresado en la página de **Servicios al usuario**, selecciona la opción **Consulta por tickets**.

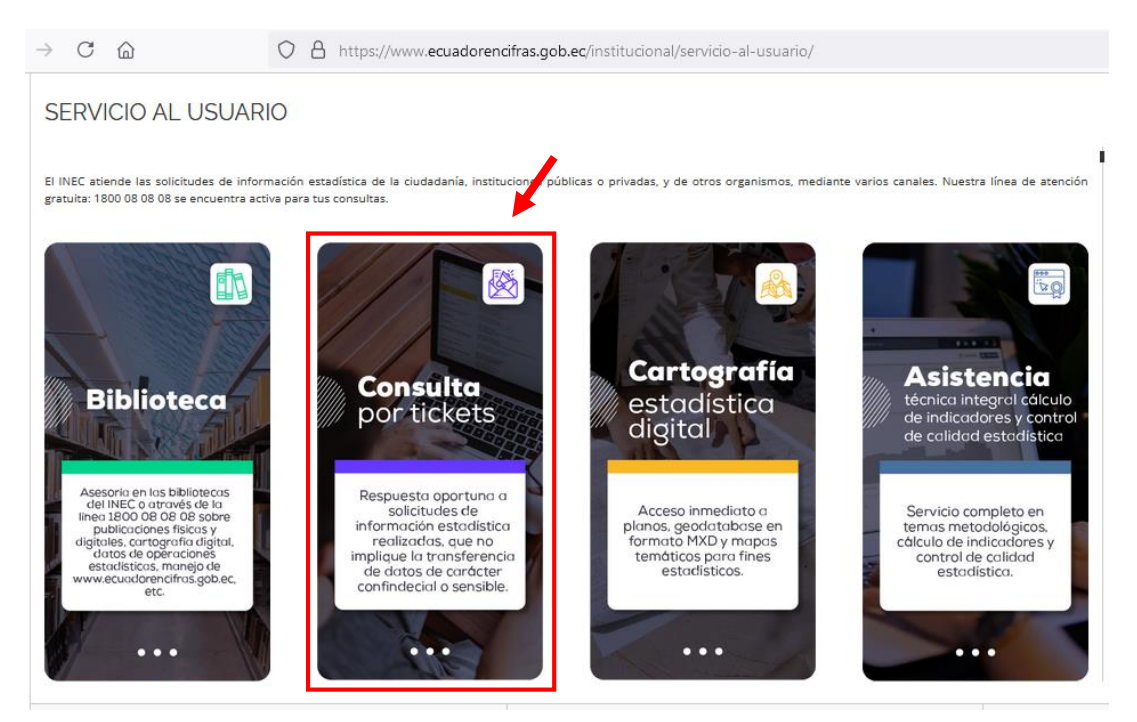

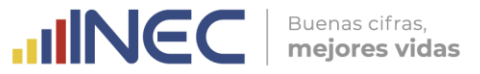

Luego de ingresar a la opción **Consulta por tickets**, puede iniciar su solicitud de información.

Aquí encuentra las opciones de: Abrir un nuevo ticket o Ver el estado de un ticket.

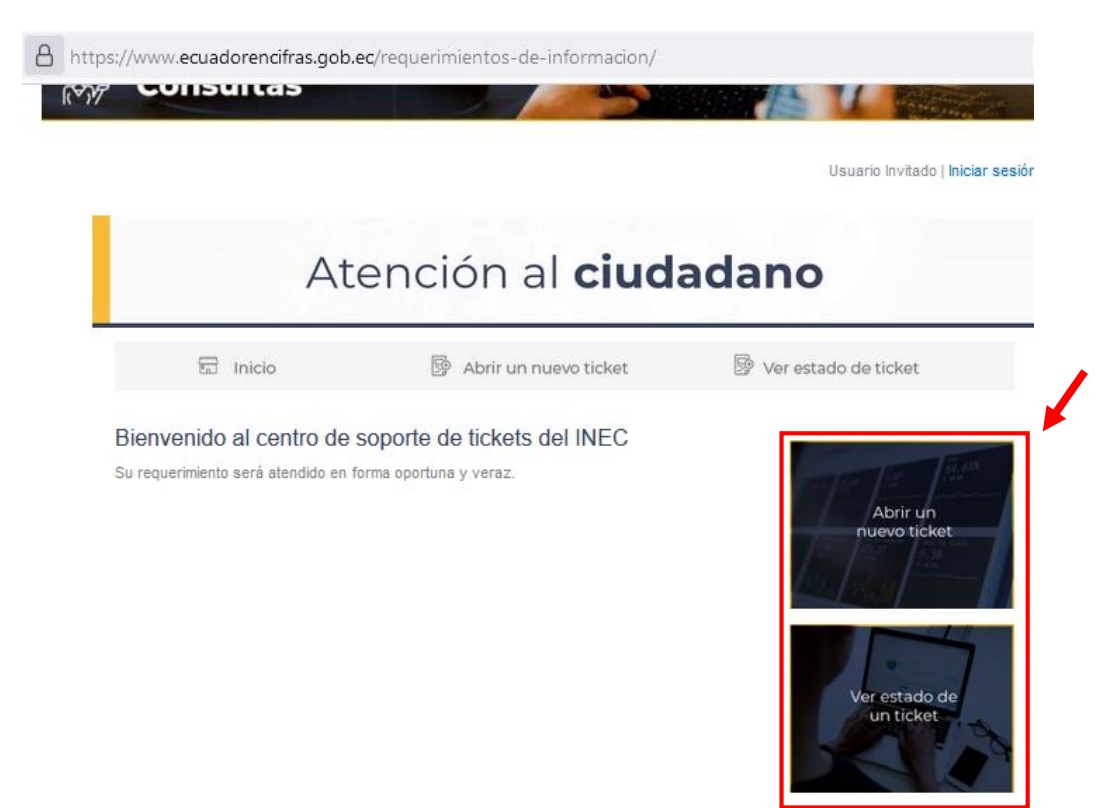

Para revisar el estado de un ticket, dar clic en <u>Ver estado de un ticket</u> y registre su correo electrónico y número de ticket.

| Atención al ciudadano                                                                         |                                                                          |                                                           |  |
|-----------------------------------------------------------------------------------------------|--------------------------------------------------------------------------|-----------------------------------------------------------|--|
| 🖬 Inicio                                                                                      | 📴 Abrir un nuevo ticket                                                  | 📴 Ver estado de ticket                                    |  |
| r estado de un ticket                                                                         |                                                                          |                                                           |  |
| favor proporcione su dirección (                                                              | de e-mail y el número de ticket. Este le registrará                      | á para ver su ticket.                                     |  |
|                                                                                               |                                                                          |                                                           |  |
| Correo Electrónico:                                                                           | ¿Tiene una cuenta con n<br>Registrese para obtener                       | osotros? Iniciar sesión o<br>una cuenta y poder acceder a |  |
| Correo Electrónico:<br>bor ejemplo john.doe@ostick<br>Número de ticket:                       | ¿Tiene una cuenta con n<br>Registrese para obtener<br>todos sus tickets. | osotros? Iniciar sesión o<br>una cuenta y poder acceder a |  |
| Correo Electrónico:<br>por ejemplo john.doe@ostick<br>Número de ticket:<br>por ejemplo 051243 | ¿Tiene una cuenta con n<br>Registrese para obtener<br>todos sus tickets. | osotros? Iniciar sesión o<br>una cuenta y poder acceder a |  |

Si es la primera vez que se pone en contacto con nosotros o no recuerda el número de ticket, por favor abra un nuevo ticket.

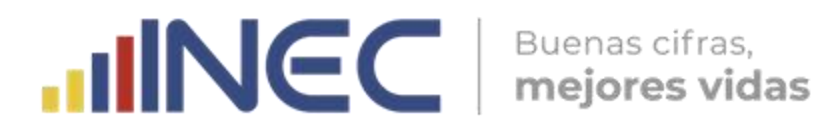

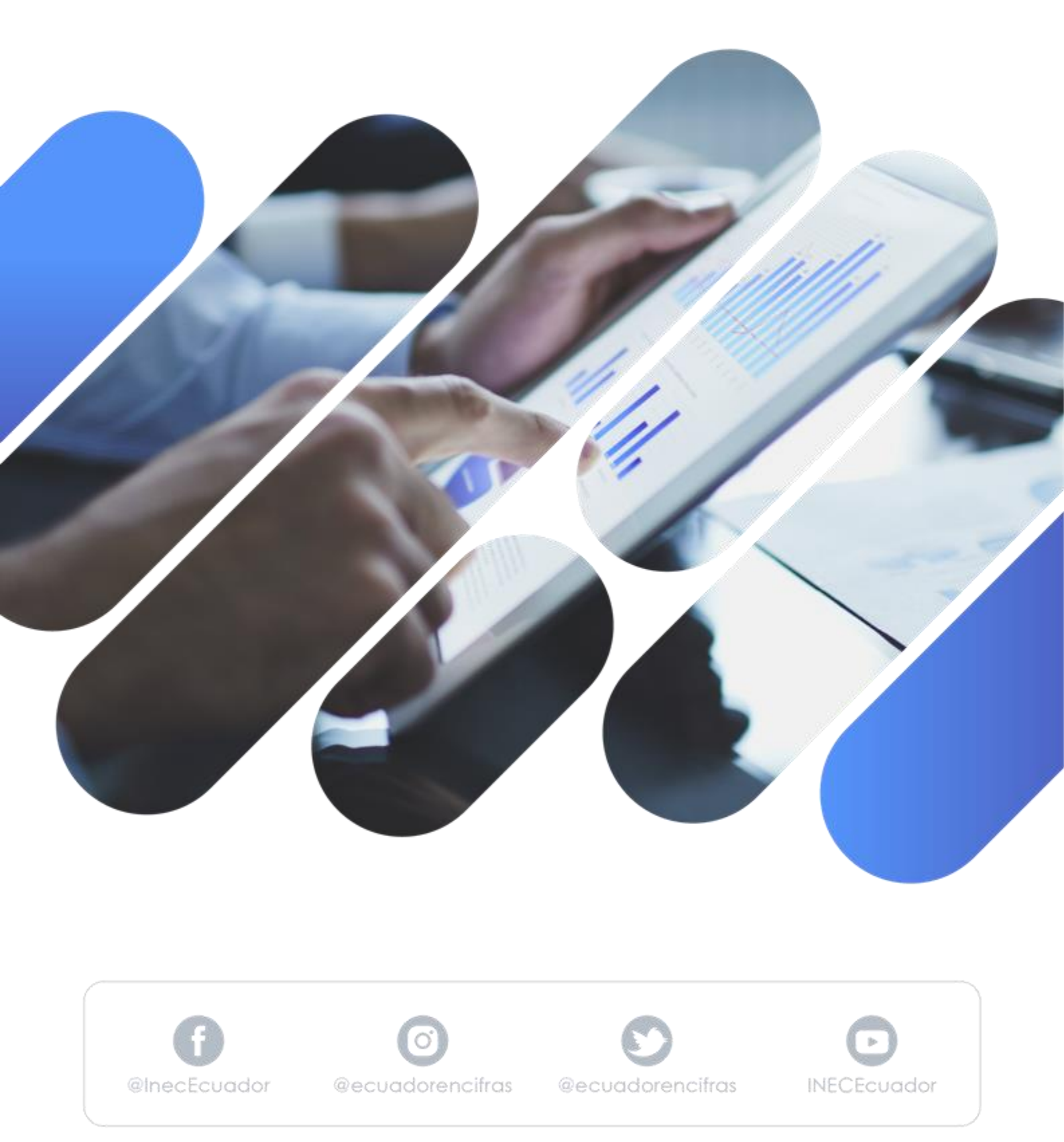